## 1.1. O que é o StarLogo?

StarLogo é uma ferramenta que permite criar desenhos e animações através de comandos que são dados a uma *tartaruga* (*turtle*) no ecrã do computador.

Com a linguagem Logo podes construir figuras geométricas por meio de um conjunto simples de regras que definem a chamada «Geometria da tartaruga». Há comandos (instruções) que já estão definidos e outros que podemos acrescentar, usando os chamados procedimentos.

### 1.2. Interface

Aberto o programa, surgem 2 janelas: a Janela StarLogo e o Centro de Controle.

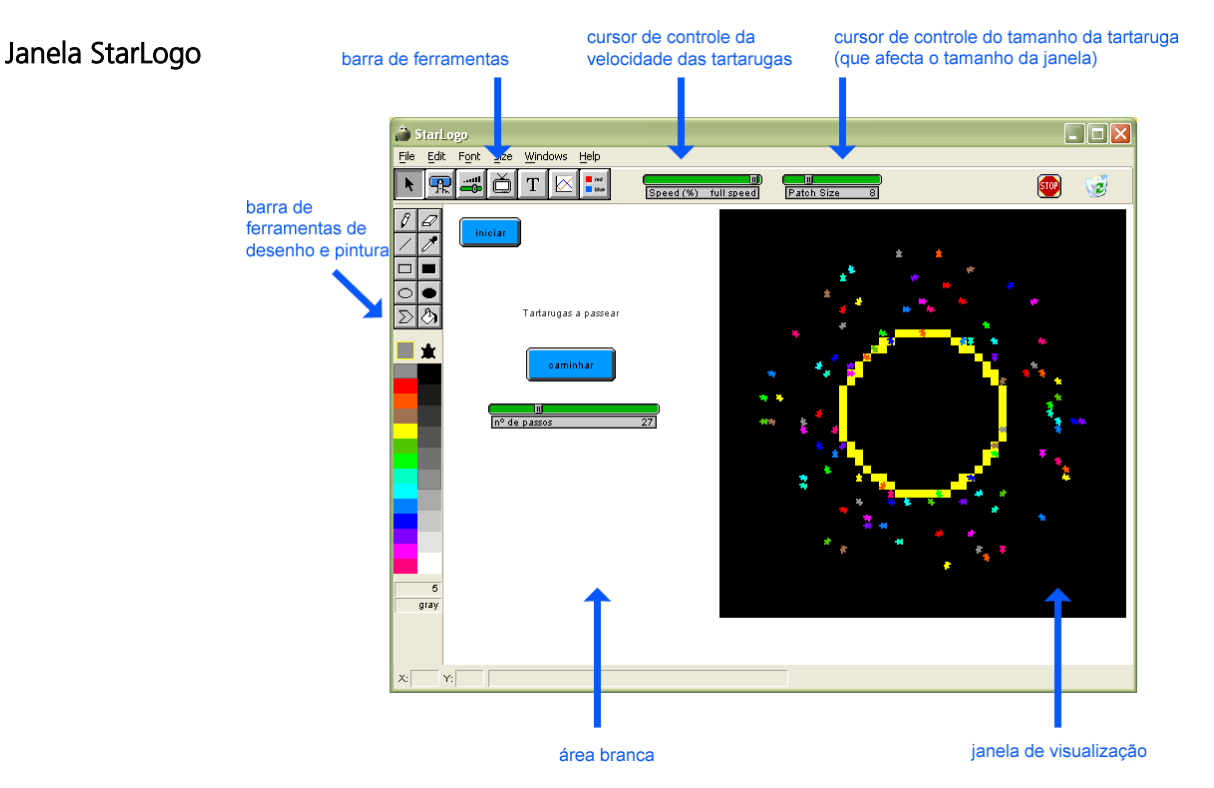

### Centro de Controle

Janela onde o utilizador escreve e executa os comandos e/ou constrói os procedimentos. Clicando em «*Turtle*» (= «tartaruga») temos uma janela com barras verdes (imagem da esquerda) onde são escritos os comandos das tartarugas. Clicando em «*Observer*» (=«observador») temos uma janela com barras castanhas (imagem da

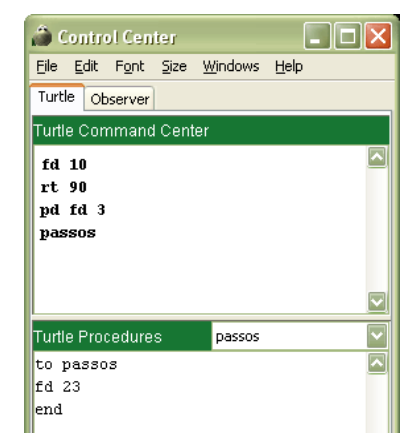

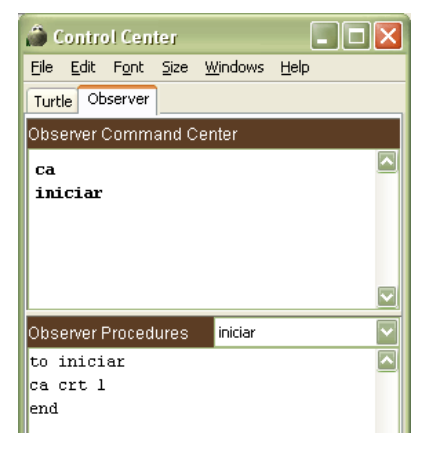

direita) onde são escritos os comandos do observador.

# 2. Exemplos e desafios

Vais agora construir dois exemplos. Para isso basta seguires as instruções dadas. Caso tenhas dúvidas acerca dos comandos utilizados, consulta o anexo «Comandos».

## Exemplo 1 - Construir um segmento de comprimento 10 unidades.

Podes ver uma tartaruga no centro da Janela de visualização. Na verdade, não é só uma que lá está, mas muitas, umas em cima das outras.

Precisamos apenas de uma tartaruga. Vamos apagar as que lá existem e criar uma única que ficará virada para cima:

a) No **Centro de controle** clica em *Observer* e na área *Observer Command Center* escreve:

ca crt 1

e depois carrega em ENTER.

**Nota:** São apagadas todas as tartarugas (ca = *clear all* = apaga tudo) e no centro da **Janela de visualização** é criada uma única tartaruga (crt 1 = *create 1* = cria 1 tartaruga).

Vais agora desenhar o segmento.

A tartaruga traz uma caneta que pode baixar, deixando um traço por onde passa, ou levantar, deslocando-

se sem deixar rasto. Para desenhares o segmento tens de baixar a caneta e deslocar a tartaruga:

b) No **Centro de controle** clica em *Turtle* e na área *Turtle Command Center* escreve:

#### pd fd 10

e depois carrega em ENTER.

**Nota:** A tartaruga baixa a sua caneta (pd = pen down = caneta para baixo) e dá 10 passos (fd 10 = *forward 10* = para a frente 10).

Tens assim o segmento pretendido.

c) Grava na tua pasta o exemplo que acabaste de construir: no menu *File*, selecciona *Save Project As…* e dá o nome *exemplo1*.

## Exemplo 2 - Construir um quadrado de comprimento 10 unidades.

Vais agora desenhar um quadrado, partindo do exemplo anterior.

a) Grava o mesmo projecto, mas com outro nome:

No menu *File*, selecciona *Save Project As...* e dá o nome *exemplo2*. Neste momento, tens um segmento que é um dos lados do quadrado pretendido. Para desenhares um outro lado:

b) No Centro de controle clica em *Turtle* e na área *Turtle Command Center* escreve:

#### rt 90 fd 10

e depois carrega em ENTER.

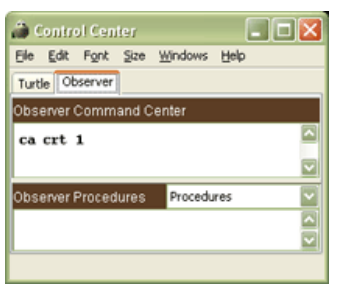

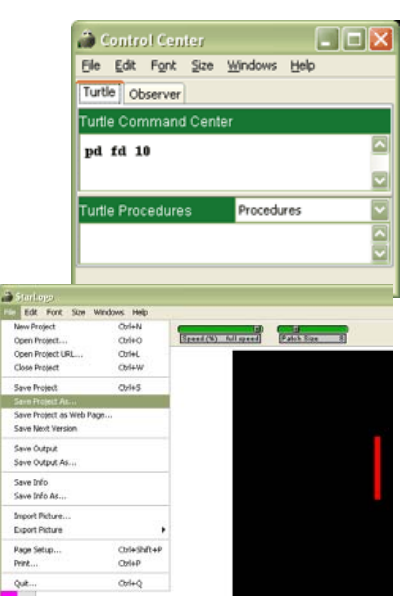

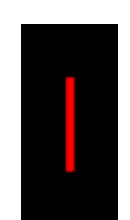

**Nota:** A tartaruga roda 90° para a direita (rt 90 = right*turn 90°* = roda 90° para a direita) e dá 10 passos em frente.

Só te resta desenhar mais 2 lados.

c) Executa a última linha de comandos rt 90 fd 10

duas vezes (coloca o cursor na linha, carrega em ENTER e repete uma vez). Tens assim o guadrado pretendido.

d) Grava o teu ficheiro:

No menu File, selecciona Save Project.

Vais agora praticar com o que já aprendeste.

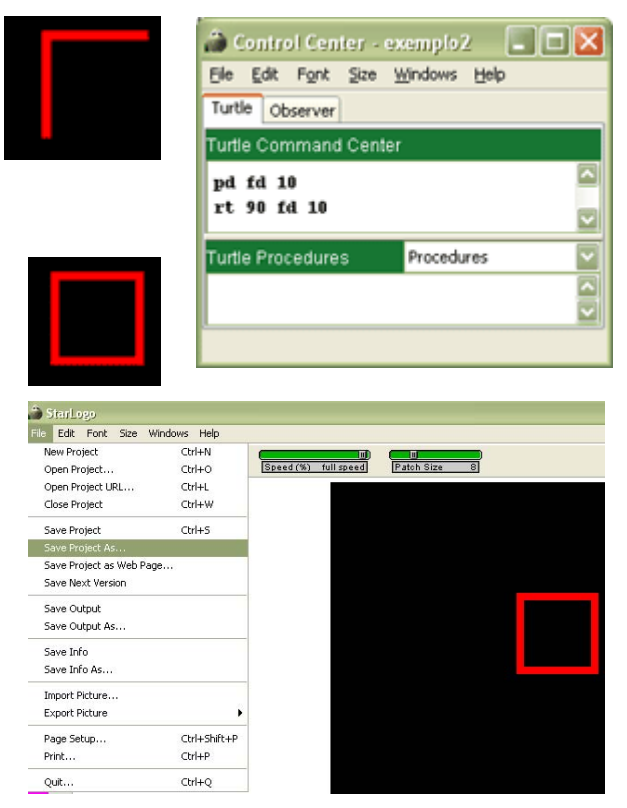

Exercício I: Indica o que fará a tartaruga se lhe deres a seguinte instrução:

rt 180 fd 5

R.:

Verifica se acertaste, experimentando com o programa.

# Desafio A

Abre uma nova janela: no menu File, selecciona New Pro

Começa por criar uma só tartaruga como no exemplo1.

Desenha a imagem ao lado (Cada lado mede 10 unidades).

Grava o teu projecto como desafioA.

## Desafio B

Abre uma nova janela: No menu File, selecciona New Pro

Começa por criar uma só tartaruga como no exemplo1.

Desenha a imagem ao lado (base 20, altura 10).

Grava o teu projecto como desafioB.

### Desafio C

Abre uma nova janela: no menu File, selecciona New Project.

Desenha a imagem da página seguinte.

Observação: Os comprimentos dos segmentos são 2, 4, 6, 8, 10, 12 e 14.

|        | Os meus apontamentos |
|--------|----------------------|
| oject. |                      |
|        |                      |
|        |                      |
|        |                      |
|        |                      |
|        | Os meus apontamentos |
| oject. |                      |
|        |                      |
|        |                      |
|        |                      |
|        |                      |

Grava o teu projecto como desafioC.

| Os meus apontamentos |  |  |  |  |
|----------------------|--|--|--|--|
|                      |  |  |  |  |
|                      |  |  |  |  |
|                      |  |  |  |  |
|                      |  |  |  |  |
|                      |  |  |  |  |
|                      |  |  |  |  |
|                      |  |  |  |  |
|                      |  |  |  |  |
|                      |  |  |  |  |

## Exemplo 3 - Construir dois quadrados de comprimento 10 unidades e de cores diferentes.

Observa o que deves obter no final.

a) Abre um novo projecto: no menu File, selecciona New Project.

b) O mesmo que na alínea b) do Exemplo 1:

#### ca crt 1

c) No **Centro de controle** clica em *Turtle.* Apaga os comandos que estão escritos nesta área (usa a tecla *delete*).

Vais desenhar o primeiro quadrado, mas de uma forma mais rápida do que aquela que usaste anteriormente.

d) Começa por baixar a caneta. A seguir, em vez de seguires os passos b) e

c) do exemplo anterior, escreve:

#### pd repeat 4 [fd 10 rt 90]

e depois carrega em ENTER.

Nota: A tartaruga baixa a sua caneta. A seguir, repete 4 vezes a seguinte acção: «dar 10 passos e rodar 90° para a direita» (repeat 4 [lista de comandos] = repete 4 vezes os comandos da lista dentro de []). Vais agora mudar a cor da tartaruga para amarelo (*yellow*). e) Escreve:

#### setc yellow

e depois carrega em ENTER.

**Nota:** A cor do traço desenhado pela tartaruga é a sua própria cor. Podes, com o comando **setc** (= *set color = escolher cor*) alterar a cor da tartaruga e, portanto, a cor do traço por ela desenhado.

Como podes observar, a tartaruga está voltada para cima, exactamente no mesmo sítio de onde partiu.

Para desenhares o quadrado amarelo (ver imagem da página anterior), roda a tartaruga 90° para a esquerda, levanta a caneta (para que não deixe um traço por onde passa) e faz com que a tartaruga ande alguns passos (por exemplo 2).

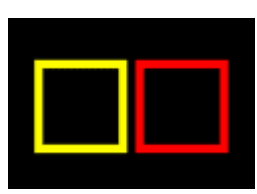

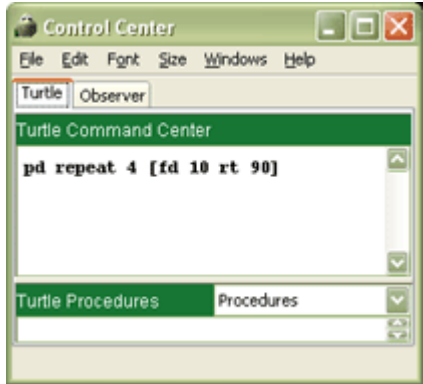

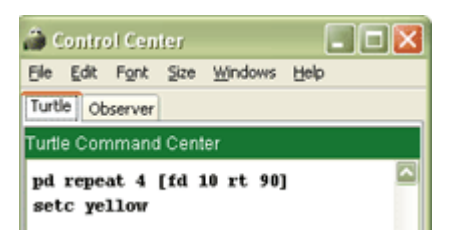

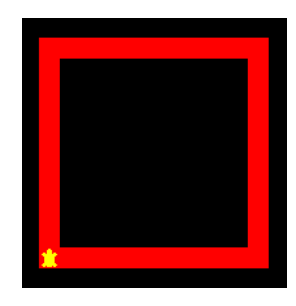

#### f) Escreve:

#### lt 90 pu fd 2

e depois carrega em ENTER.

Nota: A tartaruga roda 90 graus para a esquerda (lt 90 = *left turn 90°* =

roda 90° para a esquerda), levanta a caneta (pu = pen up = caneta para cima) e dá 2 passos.

A tartaruga já não está sobre o primeiro

quadrado e podes então desenhar o novo.

g) Escreve:

## pd repeat 4 [fd 10 rt 90]

e depois carrega em ENTER. A tartaruga desenha um novo quadrado.

h) Grava o exemplo que acabaste de construir:

No menu File, selecciona Save Project As... e dá o nome exemplo3. Grava o ficheiro.

## Desafio D

Abre uma nova janela: no menu *File*, selecciona *New Project*.

Desenha a imagem ao lado, começando por desenhar o quadrado verde (lado 10 afastamento 2).

**Observação:** verde -> *green*; cor-de-rosa -> *pink.* Grava o teu projecto como *desafioD*.

| Os meus apontamentos |
|----------------------|
|                      |
|                      |
|                      |
|                      |
|                      |
|                      |

## Desafio E

Abre uma nova janela: no menu *File*, selecciona *New Project*. Desenha a imagem ao lado.

Observações: vermelho -> red, azul -> blue.

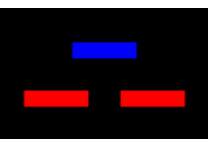

Os segmentos medem 3 unidades de comprimento. Estão também separados por uma altura de 3 unidades. Grava o teu projecto como *desafioE*.

## Exemplo 4 - Ensinar a tartaruga a desenhar um quadrado de lado 10 unidades.

Imagina que queres desenhar muitos quadrados. Se ensinares à tartaruga um **procedimento** para desenhar um quadrado de lado 10, evitas repetir, para cada quadrado, toda a linha de comandos. Agora, vais aprender como é que ensinas **procedimentos** à tartaruga, de forma a que em qualquer altura ela saiba executá-los.

a) Abre um novo projecto: no menu File, selecciona New Project.

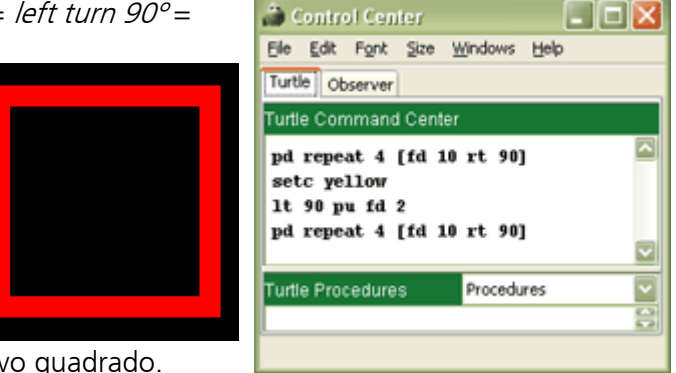

b) O mesmo que na alínea b) do Exemplo 1:

ca crt 1

c) No **Centro de controle** clica em *Turtle.* Apaga os comandos que estão escritos nesta área (usa a tecla *delete*).

Para ensinares a tartaruga a desenhar um **quadrado**, precisas de 2 novos comandos: **to <nome>**, que lhe indica o princípio da «lição» e **end** para indicar o fim.

d) A «lição» escreve-se no **Centro de controle,** na área da tartaruga. Em Turtle Procedures, escreve:

> to quadradoA -> Inicia a «lição» que se chama quadradoA. pd repeat 4 [fd 10 rt 90] -> Comandos a serem executados. end -> Finaliza a «lição».

e depois carrega em ENTER.

Depois da «lição», se escreveres a palavra quadradoA no **Centro de controle** na área da tartaruga (em Turtle Command Center) e se

executares (isto é, carregares em *ENTER*), a tartaruga faz o que lhe ensinaste na lição. Executará todos os comandos descritos no procedimento quadradoA. Torna-se assim mais fácil desenhar um quadrado de lado 10 unidades sempre que quiseres.

e) Grava o exemplo que acabaste de construir: no menu *File*, selecciona *Save Project As…* e dá o nome *exemplo4.* 

### Desafio F

Vais agora praticar com o que aprendeste e usar o procedimento QUADRADO que construiste.

Parte do quadrado a vermelho que acabaste de desenhar no exemplo4 e desenha a imagem ao lado (lados 10 e afastamentos 2). **Observação:** vermelho -> *red*; amarelo -> *yellow*, azul -> *blue*; verde -> *green*. Grava o teu projecto como *desafioF*.

Aprendeste a construir um **procedimento** que faz com que a tartaruga desenhe um quadrado de lado 10 unidades (vê o exemplo 4).

**Exercício** : Adaptando o que fizeste no exemplo 4, faz um procedimento que desenhe um quadrado de lado 7 unidades e executa-o.

Outro Exercício : Faz agora um procedimento que desenhe um quadrado de lado 20 unidades e executa-o.

E se quiseres 100 quadrados todos diferentes? Estás disposto a construir 100 **procedimentos**? O StartLogo permite-te uma melhor solução.

| illi Control Center | _                   |     |
|---------------------|---------------------|-----|
| Elle Edit Font Size | <u>Windows</u> Help |     |
| Turtle Observer     |                     |     |
| Turtle Command Cent | er                  |     |
| quadradoã           |                     | ^   |
|                     |                     |     |
|                     |                     |     |
|                     |                     |     |
|                     |                     |     |
|                     |                     |     |
| Turtle Procedures   | Aoberbeup           |     |
| to quadradoA        |                     |     |
| pd repeat 4 [fd 10  | ) rt 90]            | 100 |
| ena                 |                     | × 1 |

Os meus apontamentos

Com um único **procedimento**, a que chamaremos **QUADRADO**, vais conseguir fazer um quadrado de um lado qualquer, à tua escolha. Depois de feito o procedimento **QUADRADO** (do modo indicado mais abaixo), **QUADRADO 2** fará com que a tartaruga desenhe um quadrado de lado 2, **QUADRADO 15** fará com que a tartaruga desenhe um quadrado de lado 2, **QUADRADO 15** fará com que a tartaruga desenhe um quadrado de lado 15, etc. Vê como se faz:

## Exemplo 5 - Ensinar a tartaruga a desenhar um quadrado de lado com comprimento qualquer.

a) Abre um novo projecto: no menu File, selecciona New Project.

b) O mesmo que na alínea b) do Exemplo 1: ca crt 1

c) No **Centro de controle** clica em *Turtle*. Apaga os comandos que estão escritos nesta área (usa a tecla *delete*).

d) Este procedimento é muito idêntico ao que fizeste no Exemplo 4, mas agora o nome do procedimento está acompanhado de uma palavra, com 2 pontos antes (:lado). A seguir ao comando fd, em vez de 10, deves colocar :lado. Assim, na área da tartaruga no Centro de controle:

to QUADRADO :lado pd repeat 4 [fd :lado rt 90] end

| a Control Center      |              |  |  |
|-----------------------|--------------|--|--|
| Elle Edit Font Size y | Mindows Help |  |  |
| Turtle Observer       |              |  |  |
| Turtle Command Center |              |  |  |
| QUADRADO 10           |              |  |  |
|                       |              |  |  |
| Turtle Procedures     | Procedures 🔛 |  |  |
| to QUADRADO :lado     |              |  |  |
| pd repeat 4 [fd :1a   | do rt 90]    |  |  |
| end                   |              |  |  |
| Line 2                |              |  |  |

e) Grava o exemplo que acabaste de construir:

No menu *File*, selecciona *Save Project As...*, dá o nome *exemplo5* e grava o ficheiro. Faz algumas experiências: escreve na área da tartaruga no **Centro de controle** (em *Turtle Command Center*) QUADRADO 20 e executa. Experimenta QUADRADO 5, QUADRADO 3, QUADRADO 12, ... ou qualquer outro número. Vais verificar que a tartaruga desenha um quadrado de lado 20, 5, 3, 12, ... ou qualquer outro número que escolhas.

## Desafio G

Vais agora praticar com o que aprendeste e usar o procedimento QUADRADO : lado que construíste. Desenha a imagem ao lado. **Observações:** a imagem é constituída por sucessivos quadrados, cujos comprimentos dos lados são 2, 4, 6, 8, 10,..., 20 unidades. Grava o teu projecto como *desafioG*.

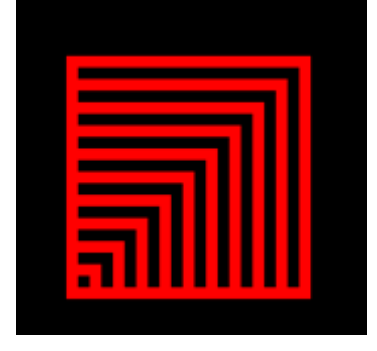

Exemplo 6 - Ensinar a tartaruga a desenhar um rectângulo de altura e largura de comprimento quaisquer.

Já viste, no Exemplo 5, como se ensina a tartaruga a desenhar um quadrado de lado qualquer. As tarefas a realizar no exemplo seguinte serão muito parecidas, mas agora, em vez de informarmos a tartaruga acerca de um número (o comprimento do lado do quadrado) temos de a informar acerca de dois números: a altura e a largura.

- a) Abre um novo projecto.
- b) Apaga tudo e cria uma tartaruga.
- c) Apaga os comandos que foram antes escritos.

d) Na área da tartaruga, no **Centro de controle,** define o procedimento RECTANGULO:

to RECTANGULO :altura :largura pd repeat 2 [fd :altura rt 90 fd :largura rt 90] end

f) Grava o exemplo que acabaste de construir: no menu *File*, selecciona *Save Project As…* e dá o nome *exemplo6*.

Faz algumas experiências: escreve na área da tartaruga no **Centro de controle** (em *Turtle Command Center*) RECTANGULO 10 20 e executa. Experimenta RECTANGULO 20 10, RECTANGULO 15 15, RECTANGULO 5 20, ... ou qualquer outro par de números. Vais verificar que a tartaruga desenha um rectângulo de altura 10 e largura 20, outro de altura 20 e largura 10, outro de altura e largura 15, outro de altura 5 e largura 20, ... **Observação – (Como tornar os traços mais finos...)** 

Já deves ter reparado que o traço deixado pelo rasto da tartaruga é bastante grosso. Podemos torná-lo mais fino diminuindo o tamanho da tartaruga. Para isso basta diminuir o valor do *Patch Size* com o cursor.

Diminuindo o *Patch Size*, a janela de visualização também diminui. No entanto, podes aumentá-la (sem

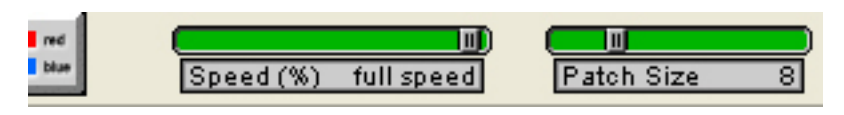

aumentar o tamanho da tartaruga) do seguinte modo:

- seleccionas a janela de visualização (clicas sobre a janela, enquanto primes a tecla Ctrl). Confirma que está seleccionada: em cada vértice da janela devem aparecer uns pequenos quadrados.

- arrastas com o rato um desses quadrados. Se quiseres que a janela de visualização seja quadrada, carregas na tecla Ctrl antes de arrastares o rato.

Os projectos seguintes devem ser feitos com um traço mais fino. Para não teres todo o trabalho descrito atrás, vais iniciar os próximos projectos a partir de um ficheiro já feito ...\*fino.slogo:* com o rato, escolhes *File* e depois *Open Project* e entras o nome ...\*fino.slogo*.

### Desafio H – Desenhar um triângulo equilátero.

Vamos agora desenhar um triângulo equilátero, isto é, um triângulo em que os lados têm **todos o mesmo comprimento**. Uma das características de um triângulo equilátero é o facto de os ângulos terem todos **a mesma amplitude: 60°**.

|   | 🗃 Control Center                                                                 |    | × |
|---|----------------------------------------------------------------------------------|----|---|
|   | Ele Edit Fant Size Windows Help                                                  |    |   |
| ľ | Turtle Observer                                                                  |    |   |
| l | Turtle Command Center                                                            |    |   |
|   | RECTANGULO 10 20                                                                 |    |   |
|   |                                                                                  |    |   |
| I | Turtle Procedures Procedures                                                     |    |   |
|   | to RECTANGULO :altura :largura<br>pd repeat 2 [fd :altura rt 90 fd :largura rt 9 | 0] |   |
|   | end                                                                              |    |   |
|   | Line 2                                                                           |    |   |

- a) Abre o ficheiro ..\*fino.slogo*
- b) Grava o mesmo projecto, mas com outro nome:

No menu File, selecciona Save Project As... e dá o nome desafioH.

- c) Apaga tudo e cria uma tartaruga.
- d) Apaga os comandos que foram antes escritos.
- e) Desenha um dos lados do triângulo com comprimento 100 unidades.

f) Desenha outro lado do triângulo equilátero.

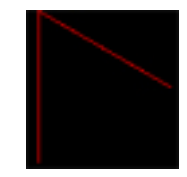

*Sugestão*: se tiveres dificuldade em determinar o ângulo que a tartaruga deve rodar, tenta vários ângulos – por exemplo, 60°, 90°, 120°, 180°.

g) Desenha o terceiro lado do triângulo equilátero.

# Desafio I – Ensinar a tartaruga a desenhar um triângulo equilátero de lado de comprimento qualquer.

a) Grava o desafio anterior com outro nome:

No menu File, selecciona Save Project As... e dá o nome desafiol.

- b) Apaga tudo e cria uma tartaruga.
- c) Em Turtle Procedures, escreve um procedimento

POLIGONO :LADO

que te permita desenhar um triangulo equilátero de lado qualquer.

d) Experimenta o teu procedimento para vários valores. Por exemplo, POLIGONO 50, POLIGONO 100, POLIGONO 150, ..., ou qualquer outro número.

# Desafio J – Ensinar a tartaruga a desenhar um pentágono regular de lado de comprimento qualquer.

Vamos agora desenhar um **pentágono regular**, isto é, um pentágono em que os lados têm **todos o mesmo comprimento** e os ângulos internos têm todos **a mesma amplitude**.

Para desenharmos um pentágono regular, temos de começar por descobrir qual a amplitude dos seus ângulos internos. Observa a seguinte imagem:

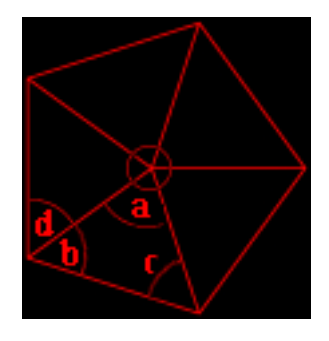

- O pentágono regular pode ser dividido em 5 triângulos isósceles iguais entre si (ver imagem acima). Qual é a amplitude do ângulo a ? \_\_\_\_\_\_\_.
- 2) Os ângulos **b** e **c** têm a mesma amplitude. Porquê? \_\_\_\_\_\_

- 3) Qual é a amplitude de b?
- 4) Qual é a amplitude de d? E do ângulo interno do pentágono?

Vamos agora escrever um procedimento que permita desenhar um **pentágono regular de lado de comprimento qualquer**. Para isso,

a) Grava o desafio anterior com outro nome:

No menu File, selecciona Save Project As... e dá o nome desafioJ.

b) Apaga tudo o que está na Janela de Visualização e cria uma tartaruga.

c) Em Turtle Procedures, muda o procedimento existente

POLIGONO :LADO

por forma a ele desenhar pentágonos regulares em vez de triângulos equiláteros.

Nota: para saberes quanto é que a tartaruga deve rodar, toma em atenção os valores que obtiveste na alínea **4**.

d) Experimenta o teu procedimento para vários valores POLIGONO 50, POLIGONO 100, POLIGONO 150, ... ou qualquer outro número.

# Desafio K – Ensinar a tartaruga a desenhar um polígono regular com lado de comprimento qualquer.

Já viste como fazer um procedimento para desenhar triângulos equiláteros, quadrados e pentágonos regulares.

Nesses 3 casos começaste por desenhar um segmento vertical para cima e depois rodaste um certo ângulo. Repetiste esta operação até no fim voltares a ter a tartaruga virada para cima. Repara que:

| 1. No <b>triângulo equilátero</b> , rodaste | 0 | e fizeste aquela operação | <br>vezes. |
|---------------------------------------------|---|---------------------------|------------|
| 2. No quadrado, rodaste                     | 0 | e fizeste aquela operação | <br>vezes. |
| 3. No pentágono regular, rodaste            | 0 | e fizeste aquela operação | <br>vezes. |
| Se quiseres obter um polígono com n lados,  |   |                           |            |
| terias de rodar de cada vez                 | O | e fazer aquela operação   | <br>vezes. |

Ao todo, rodaste sempre 360°, como tinha de acontecer para a tartaruga voltar a ficar na vertical para cima.

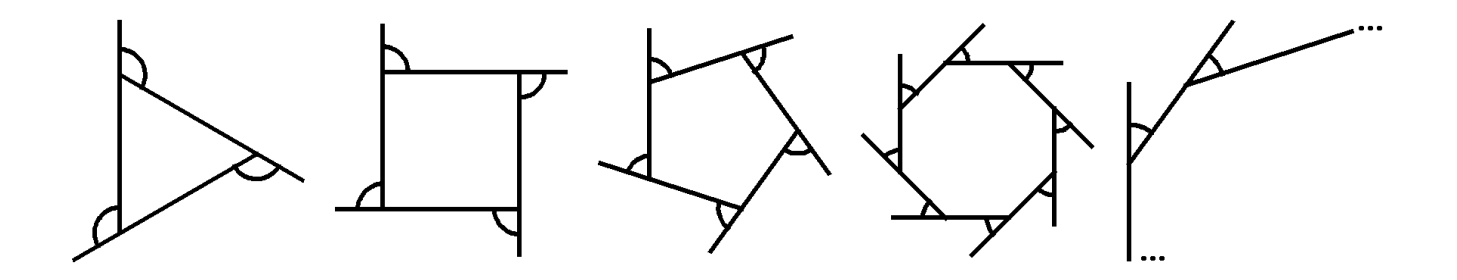

a) Grava o desafio anterior com outro nome:

No menu File, selecciona Save Project As... e dá o nome desafioK.

b) Apaga tudo o que está na Janela de Visualização e no Turtle Command Center. Cria uma tartaruga.

c) Em Turtle Procedures, muda o procedimento existente

POLIGONO :LADO

para um procedimento

POLIGONO :LADO :NumeroDeLados

por forma a ele desenhar polígonos regulares com um número de lados qualquer.

**Nota:** para veres quanto é que a tartaruga deve rodar, toma em atenção o valor que obtiveste na tabela acima.

d) Experimenta o teu procedimento para vários valores POLIGONO 50 3, POLIGONO 75 5, POLIGONO 100 8, ..., ou qualquer outro par de números.

Vais agora ensinar a tartaruga a desenhar uma «circunferência», utilizando o ficheiro fino.slogo.

# Exemplo 7 – Ensinar a tartaruga a desenhar uma «circunferência» e gravar a imagem da «circunferência».

a) Abre o ficheiro ..\*fino.slogo* 

b) Grava o mesmo projecto, mas com outro nome: no menu *File*, selecciona *Save Project As...* e dá o nome *exemplo7.* 

- c) Apaga tudo e cria uma tartaruga.
- d) Apaga os comandos que foram antes escritos.

#### e) Na área da tartaruga no Centro de controle define o procedimento CIRCUNFERENCIA

to CIRCUNFERENCIA :ladopolig pd repeat 360 [fd :ladopolig rt 1] end

f) Grava novamente o teu projecto.

Faz algumas experiências: escreve na área da tartaruga no **Centro de controle** CIRCUNFERENCIA 0.4 e executa. Experimenta

CIRCUNFERENCIA 1, CIRCUNFERENCIA 1.8, CIRCUNFERENCIA 0.3,... ou qualquer outro número. Vais verificar que quanto maior for o valor de

:ladopolig, maior é o raio da «circunferência» traçada.

Na realidade, a curva traçada não é uma circunferência, mas sim um polígono de 360 lados. Como rodamos muito pouquinho de cada vez que traçamos um dos seus lados, no final o polígono fica com um aspecto parecido com o de uma circunferência, mas na verdade não o é! Por isso escrevemos «circunferência» entre aspas!

Vais agora aprender a gravar uma imagem com as circunferências que desenhaste.

g) No menu *File*, selecciona *Export Picture* e depois selecciona *Patches*.

h) Abre-se uma janela como a indicada. Grava esta imagem na tua pasta e dálhe o nome *imagem1*.

i) Escolhe alguns exemplos/desafios de que gostaste mais e grava como imagens.

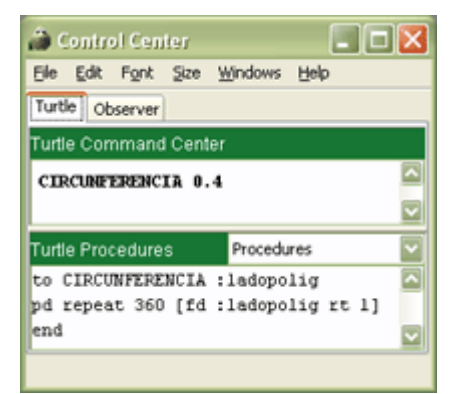

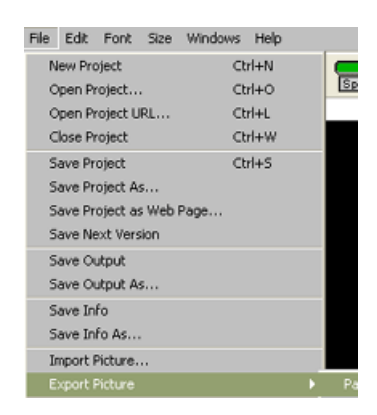

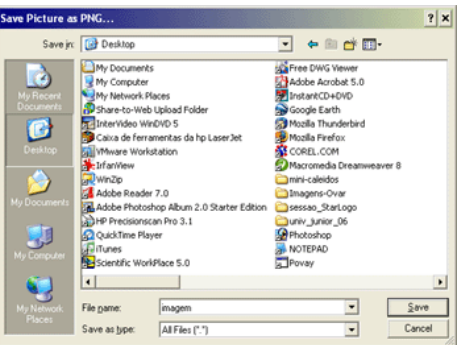

Exemplo 8 – Criar uma página tua na rede (internet), onde seja possível desenhar um rectângulo de altura e largura quaisquer.

1) Abre o projecto ..\exemplo6.slogo.

2) Grava o mesmo projecto, mas com o nome exemplo8.

3) Apaga tudo e cria uma tartaruga.

4) Vais agora aprender a criar um botão, o que te vai permitir mexer a tartaruga, sem usares nenhum comando!

Vais começar por criar o botão "iniciar", que recomeça o projecto. Para isso,

5) Clica em 🕮 que está na barra de ferramentas na parte

superior da Janela StarLogo. Depois clica na parte branca,

numa zona vazia, da mesma janela.

Abrir-se-á uma janela como a do lado.

6) Para poderes dar um nome ao botão, no rectângulo branco por baixo de «*Name*», apaga a palavra «*button1*» e escreve a palavra «iniciar».

7) No rectângulo branco por baixo de « StartLogo Instruction», escreve:

#### ca crt 1

8) No rectângulo branco por baixo de « *Tooltip*», escreve: Apaga tudo e cria uma tartaruga.

Nota: Esta última frase é uma descrição do que o botão irá fazer.

9) Selecciona a opção « Observer».

**Nota:** as instruções «ca crt 1» são do Observador (e, por isso, tens de escolher a opção «*Observer*»).

10) Selecciona a opção «*Show Name*» (= «Mostra Nome»).

Deves obter o que está na figura ao lado.

**Nota:** esta instrução faz com que o nome do botão fique visível.

11) Carrega na tecla OK. Na janela StarLogo deve aparecer este botão:

Vais agora criar o botão «rectangulo», que te vai permitir desenhar um rectângulo de altura e largura quaisquer:

12) Clica em 🕮. Depois clica na parte branca, numa zona vazia, da mesma janela. Abrir-se-á uma janela.

13) Vais chamar a este botão «rectangulo». Para isso, no rectângulo branco por baixo de «*Name*», apaga a palavra «*button2*» e escreve a palavra «rectangulo».

14) Em «*StartLogo Instruction*», vais utilizar o procedimento RECTANGULO que definiste anteriormente. Portanto, no rectângulo branco por baixo de «*StartLogo Instruction*», escreve:

RECTANGULO altura largura

15) No rectângulo branco por baixo de « *Tooltip*», escreve, por exemplo:

| New Button            | 🔀                                    |
|-----------------------|--------------------------------------|
| Name:                 | O Show Name                          |
| button1               | <ul> <li>Show instruction</li> </ul> |
| StarLogo Instruction: | <ul> <li>Turtle</li> </ul>           |
|                       | Observer                             |
| Tooltip:              |                                      |
|                       |                                      |
| Forever?              | OK Cancel                            |

| New Button                     |                                      |
|--------------------------------|--------------------------------------|
| Name:                          | <ul> <li>Show Name</li> </ul>        |
| iniciar                        | <ul> <li>Show instruction</li> </ul> |
| StarLogo Instruction:          | O Turtle                             |
| ca crt 1                       | <ul> <li>Observer</li> </ul>         |
| Tooltip:                       |                                      |
| Apaga tudo e cria una tartarug |                                      |
| Forever?                       | OK Cancel                            |

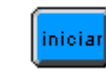

#### Rect. altura x largura

**Nota:** Nesta última instrução, em vez de «Rect. altura x largura» podes escrever outra frase qualquer que aches melhor.

Deves obter o que está na figura.

16) Selecciona a opção «Show Name».

17) Selecciona a opção «Turtle».

Nota: a instrução «rectângulo» é uma instrução da tartaruga.

Deves obter o que está na figura ao lado.

18) Carrega na tecla OK. Na janela StarLogo deve aparecer este botão: rectângulo ainda não está completamente definido. É ainda necessário atribuíres valores à «altura» e «largura». Vais começar por atribuir um valor à altura - isso faz-se com um cursor:

19) Clica em , que está na barra de ferramentas na parte superior da Janela StarLogo. Depois clica na parte branca, numa zona vazia, da mesma janela. Abrir-se-á uma janela como a do lado.
20) Em *Variable* escreve a palavra «altura».

21) Dá o valor 0 ao mínimo (*Minimum*), 25 ao máximo (*Maximum*) e 10 ao valor inicial (*Current*) da «altura».

22) Tal como nos botões, podes dar um nome ao cursor. Deves escrevê-lo em *«Name*». Se quiseres que esse nome fique visível deves seleccionar *«Show Name*».

23) Tal como nos botões, nos cursores também podes colocar uma descrição em «*Tooltip*».

Deves obter algo parecido com o que está na figura ao lado.

24) Carrega na tecla OK. Na janela StarLogo deve aparecer este

cursor:

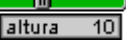

Falta atribuir um valor à largura – vais então construir outro cursor:

25) Clica em está na barra de ferramentas na parte superior da Janela *StarLogo*. Depois clica na parte branca, numa zona vazia, da mesma janela. Abrir-se-á uma janela como há pouco.

26) Em Variable escreve a palavra «largura».

27) Dá o valor 0 ao mínimo (*Minimum*), 25 ao máximo (*Maximum*) e 20 ao valor inicial (*Current*) da «largura».

28) Podes dar um nome ao cursor. Deves escrevê-lo em «*Name*». Se quiseres que esse nome fique visível deves seleccionar «*Show Name*».

29) Podes colocar uma descrição em « Tooltip».

30) Carrega na tecla OK. Na janela StarLogo deve aparecer este cursor:

| faw Botton                | <b>X</b>                             |
|---------------------------|--------------------------------------|
| Name:                     | O Show Name                          |
| rectangulo                | <ul> <li>Show Instruction</li> </ul> |
| StarLogo Instruction:     | <ul> <li>Turtle</li> </ul>           |
| rectangulo altura largura | Observer                             |
| Tooltip:                  | _                                    |
| Rect. altura x largura    |                                      |
| Forever?                  | OK Cancel                            |

rectangulo

| lew Stider                                                                           |                                                                                                    | E  |
|--------------------------------------------------------------------------------------|----------------------------------------------------------------------------------------------------|----|
| Name:                                                                                | O Show Name                                                                                                    |    |
| SILGELI                                                                              | <ul> <li>Show Variable</li> </ul>                                                                                                  |    |
| Variable:                                                                            | Minimum: 0                                                                                                    |    |
|                                                                                      | Maximum: 99                                                                                                    |    |
| Tooltip:                                                                             | Current: 50                                                                                                    |    |
|                                                                                      |                                                                                                    |    |
|                                                                                      | OK Cance                                                                                                    | el |
|                                                                                      |                                                                                                    |    |
| idit Slider                                                                          |                                                                                                    |    |
| idit Slider<br>Name:                                                                 | O Show Name                                                                                                    |    |
| idit Slider<br>Name:<br>altura                                                       | <ul> <li>○ Show Name</li> <li>⊙ Show Variable</li> </ul>                                                                           |    |
| idit Slider<br>Name:<br>atura<br>Variable:                                           | <ul> <li>Show Name</li> <li>Show Variable</li> <li>Minimum:</li> </ul>                                                             |    |
| dis Slider<br>Name:<br>altura<br>Variable:<br>altura                                 | <ul> <li>Show Name</li> <li>Show Variable</li> <li>Minimum: 0</li> <li>Maximum: 25</li> </ul>                                      |    |
| adir Slider<br>Name:<br>altura<br>Variable:<br>altura<br>Tooltip:                    | <ul> <li>Show Name</li> <li>Show Variable</li> <li>Minimum: 0</li> <li>Maximum: 25</li> <li>Current: 10</li> </ul>                 |    |
| Edis Slides<br>Name:<br>altura<br>Variable:<br>altura<br>Tooltip:<br>Altura do rectu | <ul> <li>Show Name</li> <li>Show Variable</li> <li>Minimum: 0</li> <li>Maximum: 25</li> <li>Current: 10</li> <li>ângulo</li> </ul> |    |

; neste momento, o

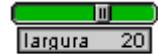

31) Testa os botões e os dois cursores que criaste na janela StarLogo: clica em cada um deles e vê o que é que acontece...

32) Neste momento deves actualizar a gravação do teu projecto.

Vais agora aprender a gravar um *applet* com o StarLogo, o que vai permitir que o que fizeste seja visível numa página da internet:

33) Na janela StarLogo clica em *File* e depois em *Save Project as Web Page...* 

34) Abre-se uma janela parecida com a indicada abaixo.

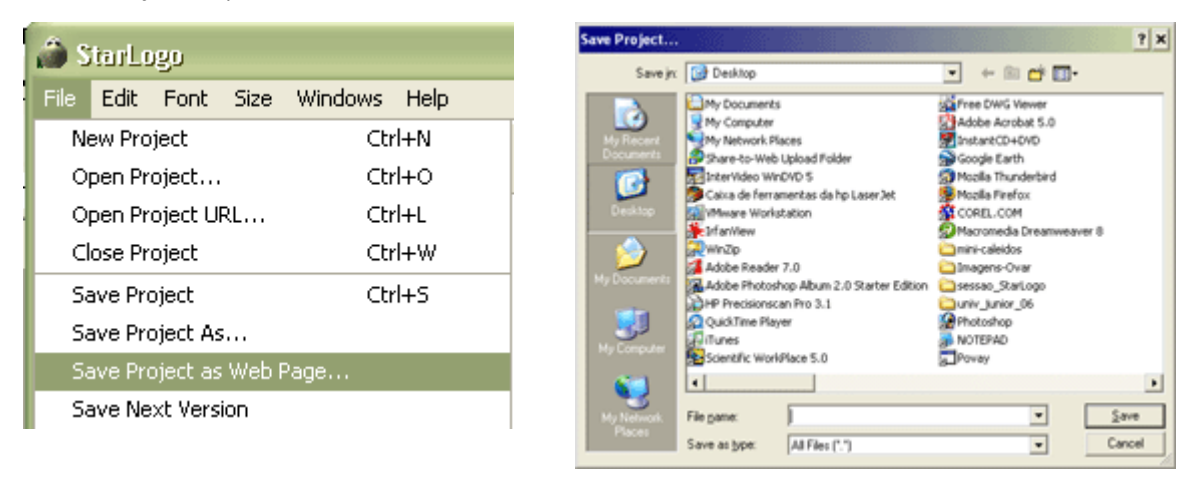

Grava o teu projecto na tua pasta e dá-lhe o nome trabalho1.

35) Para veres a tua página, abre o *Internet Explorer* ou qualquer
programa equivalente (*Firefox*, ...) e clica em *File* e depois em *Open*.
37) Abrir-se-á a janela

| Open  | ? 🗙                                                                                               |
|-------|---------------------------------------------------------------------------------------------------|
| 2     | Type the Internet address of a document or folder, and<br>Internet Explorer will open it for you. |
| Open: |                                                                                                   |
|       | 🔲 Open as Web Folder                                                                              |
|       | OK Cancel Browse                                                                                  |

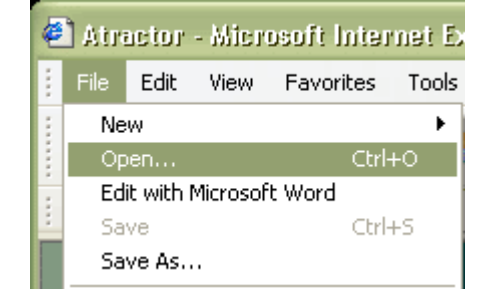

No rectângulo branco, escreve o seguinte

http://www.alunos.fc.up.pt/ujrGeomTart/xyz/trabalho1.html

em que xyz são os três algarismos do teu número e depois clica em OK. Poderás depois aceder a esta página feita por ti, a partir de qualquer computador com acesso à internet.

38) Testa agora o teu *applet*, clicando nos botões e cursores que criaste.

## Exemplo 9 – A tua página pessoal na internet

- 1) Abre o programa *nvu*. Para isso, clica em *Nvu* (no ecrã).
- 2) Abre o ficheiro index.html:

No menu File, selecciona Open File e abre o ficheiro index.html.

| Eile | <u>E</u> dit         | ⊻iew            | Insert    | F <u>o</u> rmat    | Ta <u>b</u> le |  |
|------|----------------------|-----------------|-----------|--------------------|----------------|--|
| 1    | New Ctrl+N           |                 |           |                    |                |  |
| 9    | Open Fil             | e               |           | Ctrl+O             |                |  |
| - 0  | Open W               | eb <u>L</u> oca | tion      | Ctrl+Shi           | ft+L           |  |
| Ē    | <u>R</u> ecent Pages |                 |           |                    | •              |  |
| 9    | <u>C</u> lose        |                 |           | Ctrl+W             |                |  |
| _ (  | Close All            |                 |           |                    |                |  |
|      | <u>5</u> ave         |                 |           | Ctrl+S             |                |  |
|      | 5ave <u>A</u> s      |                 |           |                    |                |  |
|      | 5ave An              | d Chan          | ge Charao | ter <u>E</u> ncodi | ng             |  |

3) Deves ver uma página semelhante à que está na figura ao lado.4) Coloca o cursor em frente a «Nome do participante» e escreve o teu nome (vê o exemplo).

## Nome do participante: Ana Cristina Silva Maia

5) Coloca o cursor em frente a «Ano de escolaridade em 2007/2008:» e escreve o ano lectivo que frequentaste em 2007/2008.

6) Escreve o nome da tua escola e a sua localidade (vê o exemplo ao lado).

Vais agora aprender a fazer um apontador (*link*).

7) Selecciona o número «1.», carrega no botão direito do rato e coloca o rato por cima de

Create Link...

Deves ver o que está na figura ao lado.

8) Clica em Create Link...

#### Deverás ver a seguinte janela:

9) No rectângulo branco escreve *trabalho1.html* e clica em *Ok.* 

10) Grava a página que acabaste de construir: no menu *File*, selecciona *Save.* 

Vais agora ver a página que construíste. Para isso,

11) No menu File, selecciona Browse page.

12) Selecciona Remember my choice for links of this type

e clica em Launch application.

Através do endereço *http://www.alunos.fc.up.pt/ujrGeomTart/xyz* podes aceder de qualquer sítio a esta página que construíste (xyz são os três algarismos do teu número).

## Desafio L

Abre a página ..\desafioL.html

| U. PORTO              |                             |                                             |  |
|-----------------------|-----------------------------|---------------------------------------------|--|
|                       | Universida                  | ide Júnior                                  |  |
|                       | Geometria (<br>introdução a | <b>io tartorugo</b><br>10 <u>StarLogo</u> ) |  |
|                       | Actividade organizada p     | No <u>Associação Atractor</u>               |  |
| Nome do participante: |                             |                                             |  |
|                       |                             |                                             |  |
|                       |                             |                                             |  |
|                       |                             |                                             |  |
|                       |                             |                                             |  |
|                       |                             |                                             |  |

Ano de escolaridade em 2007/2008: 5º ano Nome da escola: Escola EB2,3 lrene de Lisboa

#### Localidade: Porto

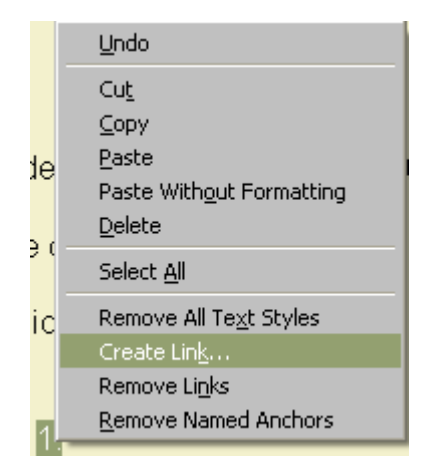

| nk Properties 🗙                                                                                                    |
|----------------------------------------------------------------------------------------------------|
| Link Text                                                                                                    |
| 1.                                                                                                    |
| Link Location     Enter a web page location, a local file, an email address, or select a     Named Anchor or Heading from the popup list: |
|                                                                                                    |
| The above is an email address                                                                                                    |
| URL is relative to page location                                                                                                    |
| More Properties                                                                                                    |
| Advanced Edit                                                                                                    |
| OK Cancel Help                                                                                                    |

Esta página é um «mini-logo» que te permite fazer várias coisas sem teres que escrever os comandos; tens apenas que clicar nos botões. Experimenta-a, clicando nos diversos botões e cursores. De seguida, tenta tu construir uma página semelhante com a ajuda do que

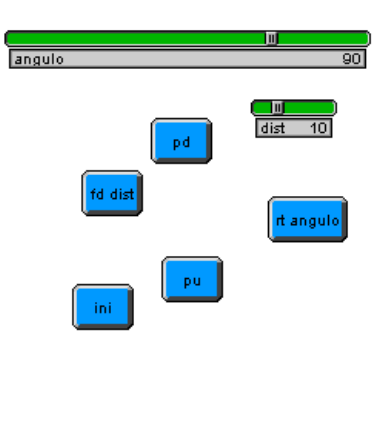

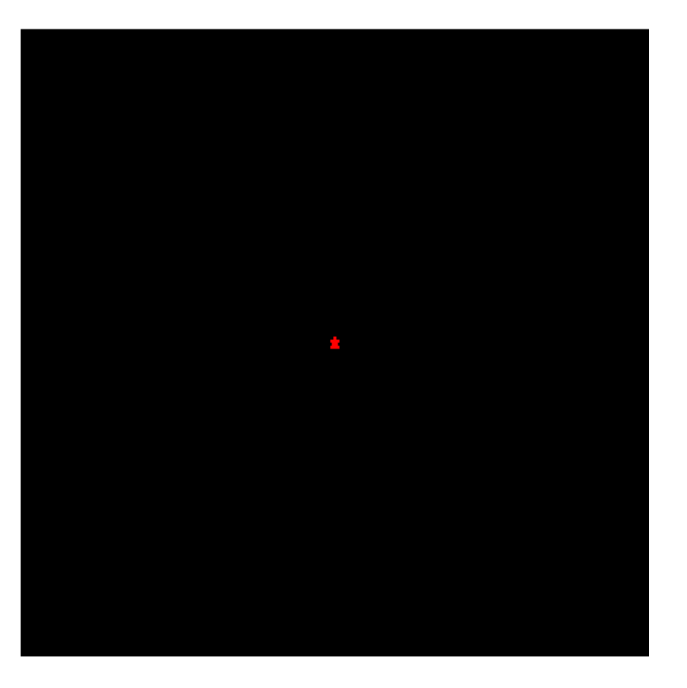

aprendeste no exemplo 8. Grava o teu projecto como desafiol.

#### Desafio M

Usando comandos que aprendeste, constrói uma imagem parecida com a imagem ao lado. **Observação:** castanho -> *brown*; branco -> *white* Grava o teu projecto como desafioM.

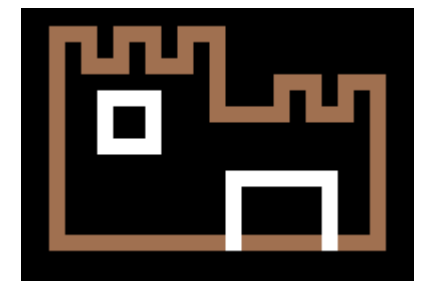

Organizado pelo Atractor para a Universidade Júnior (Universidade do Porto) 26 de Junho de 2008 <u>http://www.atractor.pt</u> (ver http://www.atractor.pt/ujr/acti2008.htm)

# Apêndice 1 – Comandos

Existem comandos que são específicos das tartarugas, do observador ou das manchas.

- Comando de observador
- Comando de tartarugas
- Comando de manchas

Outros há que são comuns a todos ou a algum par deles:

- Comando de observador, tartarugas e manchas
- Comando de observador e tartarugas
- Comando de observador e manchas
- Comando de tartarugas e manchas

Os comandos de observador têm de ser escritos na área do observador.

Os **comandos de tartarugas** podem ser escritos directamente na área das tartarugas ou chamados a partir da área do observador (com o comando *ask-turtles* ou variantes deste).

Os **comandos de manchas** podem ser chamados de qualquer umas das áreas (usando comandos como *ask- patches* ou variantes deste).

#### Abaixo estão alguns exemplos de comandos do StarLogo.

| COMANDO | Comando de | Efeito produzido                                                                                                    | Abreviatura de      |
|---------|------------|----------------------------------------------------------------------------------------------------|---------------------|
| са      | observador | Apaga tudo: tartarugas                                                                                                    | clearall            |
|         |            | e manchas                                                                                                    | (apaga tudo)        |
| crt 4   | observador | Cria 4 tartarugas                                                                                                    | create-turtles 4    |
|         |            | sobrepostas (se                                                                                                    | (cria 4 tartarugas) |
|         |            | arrastares uma, vês                                                                                                    |                     |
|         |            | que ficam as outras),                                                                                                    |                     |
|         |            | de cores diferentes e                                                                                                    |                     |
|         |            | de direcções                                                                                                    |                     |
|         |            | igualmente repartidas.                                                                                                    |                     |
| fd 5    | tartarugas | Tartarugas movem-se                                                                                                    | forward 5           |
|         |            | 5 passos para a frente                                                                                                    | (segue 5 passos em  |
|         |            |                                                                                                    | frente)             |
| bk 5    | tartarugas | Tartarugas movem-se                                                                                                    | back 5              |
|         |            | <b>5</b> passos para a trás                                                                                                    | (recua 5 passos)    |
| pd      | tartarugas | Tartarugas colocam a                                                                                                    | pendown             |
|         |            | caneta que trazem<br>para baixo. Isto<br>significa que quando se<br>movem deixam um<br>rasto de tinta. A cor da<br>tinta é a cor da<br>tartaruga.<br>Nota: | (caneta para baixo) |

|                       |                      | Somente fd e bk farão as       |                                |
|-----------------------|----------------------|--------------------------------|--------------------------------|
|                       |                      | tartarugas desenhar uma linha. |                                |
| pu                    | tartarugas           | Tartarugas colocam a           | penup                          |
|                       |                      | caneta que trazem              | (caneta para cima)             |
|                       |                      | para cima. Isto significa      | ()                             |
|                       |                      | que quando se movem            |                                |
|                       |                      | não deixam rasto.              |                                |
| setc green            | tartarugas           | Tartarugas alteram a           | setcolor green                 |
|                       |                      | sua cor para <b>green</b>      | (muda para a cor               |
|                       |                      | (verde).                       | verde)                         |
| rt 90                 | tartarugas           | Tartarugas rodam 90            | right 90                       |
|                       |                      | graus para a direita.          | (90º para a direita)           |
| lt 45                 | tartarugas           | Tartarugas rodam 45            | left 45                        |
|                       |                      | graus para a esquerda.         | (45º para a esquerda)          |
| repeat 4 [fd 2 rt 90] | observador,          | Tartarugas executam 4          | repeat 4 [forward 2 right 90]  |
|                       | tartarugas e manchas | vezes o seguinte               | (repete 4 vezes os             |
|                       |                      | conjunto de                    | comandos)                      |
|                       |                      | procedimentos: 2               |                                |
|                       |                      | passos para a frente e,        | [OBSERVAÇÃO: Caso              |
|                       |                      | de seguida, rodam <b>90</b>    | tivesses inicialmente colocado |
|                       |                      | graus para a direita.          | o comando pd, a tartaruga      |
|                       |                      |                                | desenharia um quadrado de      |
|                       |                      |                                | lado 2 unidades.]              |

NOTA: Os valores numéricos utilizados neste quadro são apenas exemplos e podem ser substituídos por outros. Experimenta!